## Data aggregation interval

Collected raw data can be shown in 1-minute and 5-minute time granularities, depending on how refined analysis you require. If you need near real-time traffic monitoring, 1-minute data aggregation is the best choice.

Once you download NetVizura application, default data aggregation interval is set to 5-minute. 1-minute data aggregation interval is avalable 0 from NetVizura 5.2.

To set the desired data aggregation interval, follow the steps below:

- Go to Solution Settings > Configuration tab
   Select a new value in Data aggregation interval field
- 3. Click on the Save button.

| ONetVizura Dashboard                     | NetFlow N                                                                                                    | MIB EventLo | og Alarm    | Network   |      |                                                                 |              |                      | Administrator, S | uper (admin)  | ٥ |
|------------------------------------------|----------------------------------------------------------------------------------------------------|-------------|-------------|-----------|------|-----------------------------------------------------------------|--------------|----------------------|------------------|---------------|---|
| 🥇 Settings                               | Patterns                                                                                                    | Subnets     | Subnet Sets | End Users | TopN | Alarms                                                          | Reports      | Aggregator Filtering | Sampling         | Configuration |   |
| Modules                                  | TIMPORT                                                                                                    | Export      |             |           |      |                                                                 |              |                      |                  |               |   |
| Netflow Settings<br>MIB Settings         | Terrip folder<br>Folder in which Methaure Flow will temporery unpeck New Date Bes<br>Archnied files folder<br>Folder in which Methaure Flow Aggregator stores processed Bes                                                                                                    |             |             |           |      | /var/lib/netvizura/flow/temp<br>/var/lib/netvizura/flow/archive |              |                      |                  |               | 1 |
| EventLog Settings<br>Network Settings    |                                                                                                    |             |             |           |      |                                                                 |              |                      |                  |               |   |
| 37                                       | Legacy raw files folder<br>Folder in which Helfwitzur-Flow stores Rew Date files from previous versions<br>Minimum free disk space<br>What here pase in the Rew Date storege is less them configured, oldest files will be removed<br>Minimum activities size in dags.<br>Define a mandatory number of days for which new date files need to be stored<br>Data aggregation interval<br>Define minima lerval und for ubert date points |             |             |           |      | ar/lib/netvizura                                                | /flow/legacy |                      |                  |               |   |
| Control Panel                            |                                                                                                    |             |             |           |      | 000                                                             |              | MB                   |                  |               |   |
| LDAP<br>SNMP Policies                    |                                                                                                    |             |             |           |      |                                                                 |              |                      |                  |               |   |
| Devices                                  |                                                                                                    |             |             |           |      | 1 min 🔫                                                         |              |                      |                  |               |   |
| E-Mail<br>Branding                       | Maximum database size (PostgreSQL)                                                                                                    |             |             |           |      |                                                                 | ]            | GB                   |                  |               |   |
| Miscellaneous                            | Maximum database size in weeks (PostgreSQL) 14 Define how long dels should be stored                                                                                                    |             |             |           |      |                                                                 |              |                      |                  |               |   |
| Display Names<br>Time Window<br>Language | Maximum database size (Elasticsearch)<br>Once the defined DB site is exceeded, the oldest data will be erased first                                                                                                    |             |             |           |      | 50 GB                                                           |              | GB                   |                  |               |   |
|                                          | Maximum database size in days (Elasticsearch)<br>Define how long dels should be stored                                                                                                    |             |             |           | 98   | 98                                                              |              |                      |                  |               |   |
|                                          | Automatic Deduplication<br>If enabled, flows that have known exporter as next hop will not be processed                                                                                                    |             |             |           |      | Enabled 🛛 🔻                                                     | ]            |                      |                  |               |   |
|                                          | Whois lookup<br>If disabled, Whois lookup will be skiped for All Traffic Internal Addresses                                                                                                    |             |             |           |      | Enabled <b>T</b>                                                |              |                      |                  |               |   |
|                                          | Reverse DNS lookup  If disabled, Reverse DNS lookup will be skiped for all addresses                                                                                                    |             |             |           |      |                                                                 |              |                      |                  |               |   |
|                                          | Save X Ca                                                                                                    | ncel        |             |           |      |                                                                 |              |                      |                  |               | ~ |

After setting the data aggregation interval, it is mandatory to restart the Tomcat service.

## Linux users

Ð

For tomcat 9, type the following: **sudo systemctl restart tomcat9** If you use a different Tomcat version, replace the version with the version number you utilize.

## Windows users

There are two ways to restart Tomcat:

1) In Windows search, type Configure Tomcat. You will get Apache Tomcat properties. Click stop, and then start.

2) In Windows search, type services. Scroll to the Apache Tomcat 9.0 (or the version you use). Right-click on that line, and click on the rest art option.